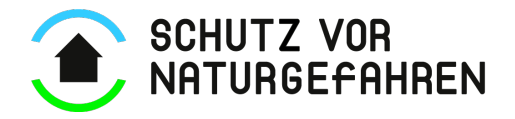

## Bild in E-Mail Signatur einfügen

Öffne eine neue E-Mail (Registerkarte Start > Neue E-Mail)

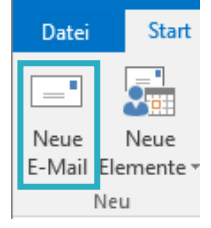

Wähle Nachricht > Signatur > Signaturen an

| Datei    | Nachricht                                  | Einfügen    | Optionen                             | Text formatieren                                        | Überprüfe | n Acrob    | at ⊊W                        | /as möchte | n Sie tun?                                               |               |                |                                 |                                     |
|----------|--------------------------------------------|-------------|--------------------------------------|---------------------------------------------------------|-----------|------------|------------------------------|------------|----------------------------------------------------------|---------------|----------------|---------------------------------|-------------------------------------|
| Einfügen | X Ausschneid<br>E Kopieren<br>V Format übe | en <b>F</b> | - 11<br><i>K</i> <u>⊔</u> <u>a</u> ⊻ | → A <sup>*</sup> A <sup>*</sup>   := →<br>→ A →   = = = |           | Adressbuch | Vamen<br>Vamen<br>überprüfen | Datei      | Element                                                  | Signatur<br>• | Datei per Link | ▶ Nachver<br>Vichtig<br>Wichtig | erfolgun<br>gkeit: ho<br>gkeit: nie |
| Zw       | rischenablage                              | Es.         |                                      | Text                                                    | Es.       | Nam        | en .                         | -          | Einfügen                                                 | Mir           | jam            |                                 | Ingen                               |
| ⁼■       | Von - mirjam.kalbermatten@vkg.ch           |             |                                      |                                                         |           |            |                              |            | Vorlage (VKF ZIP AG)<br>Vorlage (VKG, VKF, IRV, SPE, PS) |               |                |                                 |                                     |
| Senden   | An<br>Cc                                   |             |                                      |                                                         |           |            |                              |            |                                                          | S <u>i</u> gi | naturen        |                                 |                                     |

Wähle nun die zu bearbeitende Signatur (deine Standartsignatur) an.

Scrolle innerhalb von «Signatur bearbeiten» ans Ende und füge hier nun über 🗳 das Bild ein.

| <u>E</u> -Mail-Signatur                        | Persönliches Briefpapier           |            |                            |                |                            |        |  |  |  |
|------------------------------------------------|------------------------------------|------------|----------------------------|----------------|----------------------------|--------|--|--|--|
| Signatur <u>z</u> um Bea                       | rbeiten auswählen                  |            | Standardsignatur auswählen |                |                            |        |  |  |  |
| Mirjam                                         | D.A.C)                             | ^ ·        | E-Mail- <u>K</u> onto:     | $\sim$         |                            |        |  |  |  |
| Vorlage (VKF ZI<br>Vorlage (VKG, \             | /KF, IRV, SPE, PS)                 |            | Neue Nachr <u>i</u> ch     | ten:           | Mirjam                     |        |  |  |  |
|                                                |                                    |            | Antworten/ <u>W</u> e      | iterleitungen: | (ohne)                     | $\sim$ |  |  |  |
| L <u>ö</u> schen<br>Signa <u>t</u> ur bearbeit | <u>N</u> eu <u>S</u> peichern      | Umbenennen |                            |                |                            |        |  |  |  |
| Calibri (Textkör                               | rper) 🗸 11 🗸 F                     | K U        | ~                          | = =            | 🔠 <u>V</u> isitenkarte 📑 🖶 |        |  |  |  |
| Zentrale: +41<br>Direkt: +41                   | (0)31 320 22 22<br>(0)31 320 22 14 |            |                            |                |                            | ^      |  |  |  |
| e-Mail: mirj                                   | jam.kalbermatten@vkg.cl            | ı          |                            |                |                            |        |  |  |  |
| web: www                                       | w.vkg.ch                           |            |                            |                |                            |        |  |  |  |
|                                                |                                    |            |                            |                |                            |        |  |  |  |
|                                                |                                    |            |                            |                |                            | *      |  |  |  |

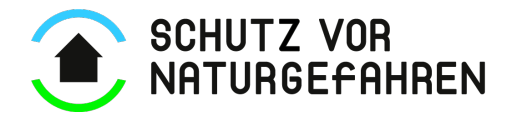

Klicke nun auf das eingefügte Bild (Rand erscheint gestrichelt) und verlinke das Bild mit der Webseite. Dazu klickst du auf das Linksymbol 😂 .

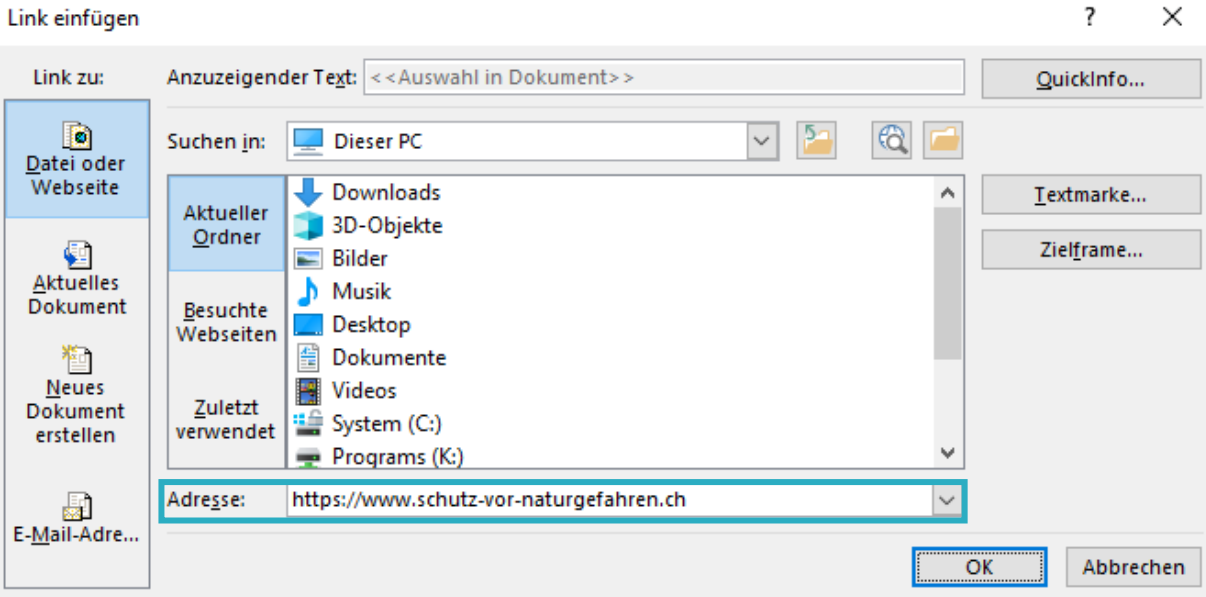

Gib nun unter Adresse <u>https://www.schutz-vor-naturgefahren.ch</u> ein. Link einfügen

Klicke auf OK

Klicke bei der E-Mail-Signatur nochmals auf OK.

Das Bild erscheint nun in deiner Signatur.